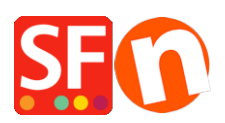

Base de connaissances > Remises > REMISE | Paramétrage d'un code de réduction pour bénéficier de la "livraison gratuite" (Code marketing)

## REMISE | Paramétrage d'un code de réduction pour bénéficier de la "livraison gratuite" (Code marketing)

ShopFactory Support - 2021-09-13 - Remises

Vous pouvez désormais configurer un code de réduction qui peut être limité à des produits spécifiques ou à une certaine marque ou un certain rayon en utilisant l'assistant qui génère des « codes de réduction marketing ». Pour cela vous devez disposer d'un compte ShopFactory Cloud (abonnement à jour) pour bénéficier de cette fonction.

## Dans ShopFactory:

- Activez le champ Code de réduction dans votre boutique via le menu Services

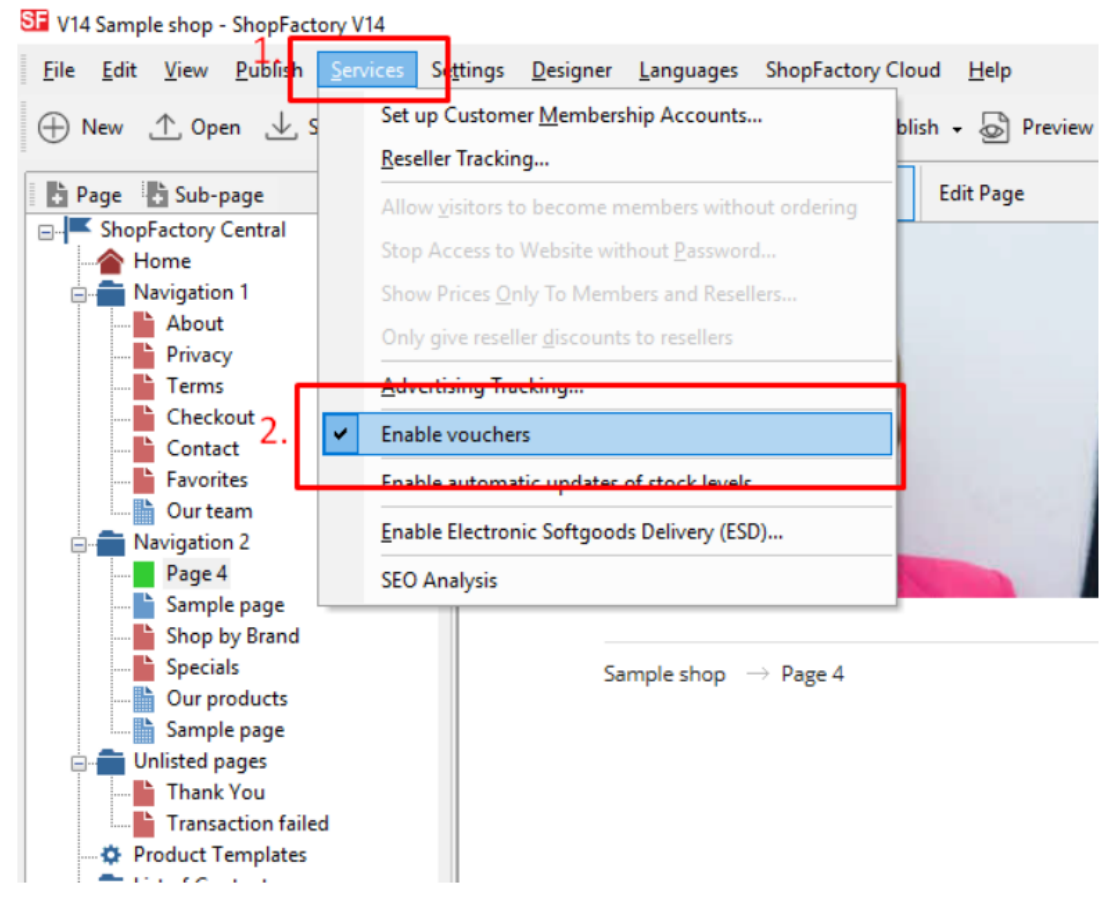

- Enregistrez et publiez votre boutique

## Paramétrage dans votre Cloud ShopFactory :

- Dans votre boutique, cliquez sur ShopFactory Cloud dans la menu « Central »
- Cliquez sur Marketing -> Codes de réduction

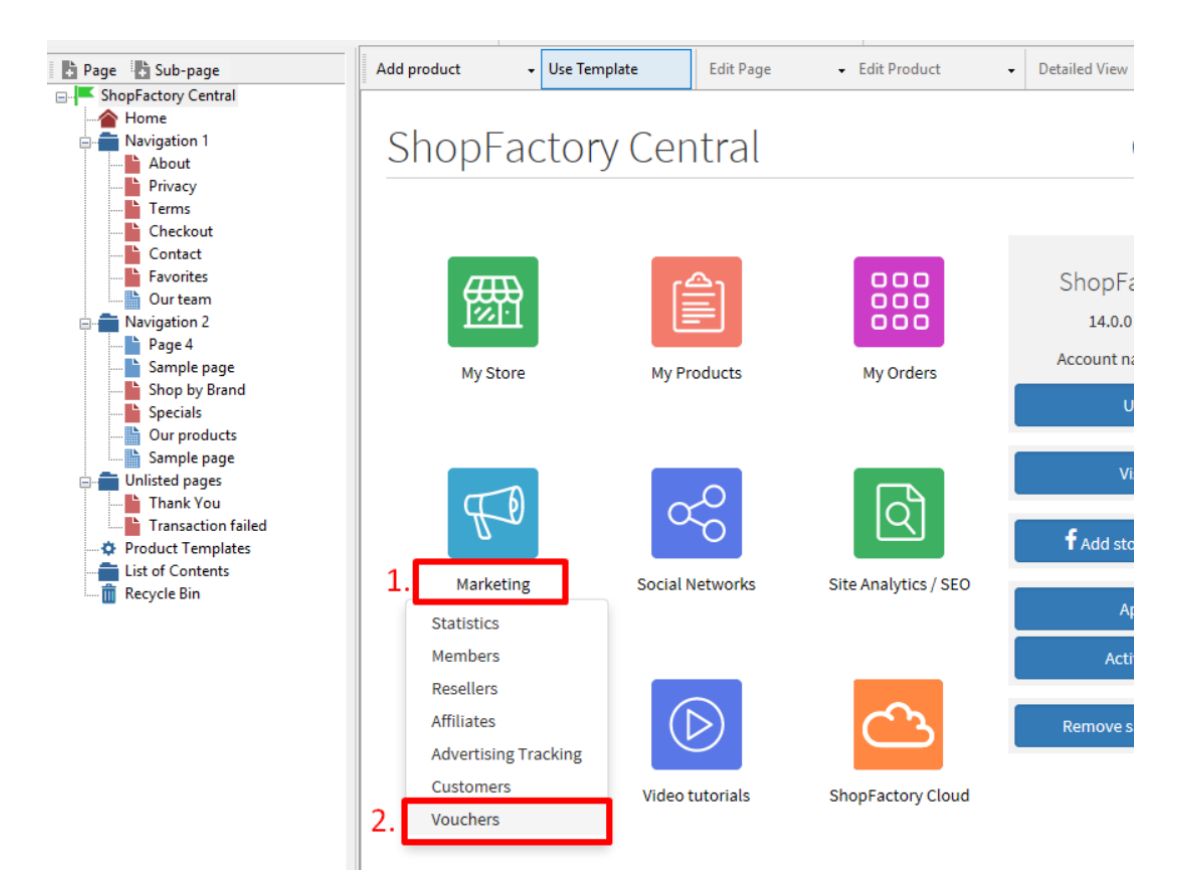

 Vous serez redirigé vers l'interface ShopFactory Cloud, https://app.santu.com/buynow/marketing/vouchers?toffset=28800

- Cliquez sur Gérer les codes", https://app.santu.com/buynow/voucher/list

|                                                       |                                                                                                    |                                                                                                    | Save:Vouchers / Coupons          |
|-------------------------------------------------------|----------------------------------------------------------------------------------------------------|----------------------------------------------------------------------------------------------------|----------------------------------|
| Members                                               | Vouchers / Coupons                                                                                                    | 5                                                                                                    |                                  |
| Vouchers/Coupons                                      |                                                                                                    |                                                                                                    | Account settings   Email setting |
| Statistics<br>Customers                               | Return voucher: Send y<br>Marketing voucher: Cree<br>Gift voucher: Create a g                                                                             | our customers reward vouchers to make them buy again.<br>ate voucher for marketing campaigns to attract new customers.<br>ift voucher to sell to your customers.                                                     |                                  |
| Resellers<br>Advertising tracking<br>Affiliates & MLM | Manage vouchers<br>Account settings                                                                                                    |                                                                                                    | 1                                |
|                                                       | Accept vouchers in store                                                                                                    | vouchar                                                                                                    |                                  |
|                                                       | Email settings: Reward                                                                                                    | Voucher                                                                                                    | 4                                |
|                                                       | Email settings: Reward<br>This message will be sen<br>information on how to use<br>You can use the following<br>values.                                   | t to your customers automatically to give them the voucher. It should contain<br>it.<br>place holders in your email and they will automatically be replaced with the appropriate                                     | 1                                |
|                                                       | Email settings: Reward<br>This message will be sen<br>information on how to use<br>You can use the following<br>values.                                   | t to your customers automatically to give them the voucher. It should contain<br>it.<br>place holders in your email and they will automatically be replaced with the appropriate<br>Value                            | 1                                |
|                                                       | Email settings. Reward<br>This message will be sen<br>information on how to us<br>You can use the following<br>values.<br>Place holder<br>#customer name# | t to your customers automatically to give them the voucher. It should contain<br>it<br>place holders in your email and they will automatically be replaced with the appropriate<br>Value<br>The name of the customer | 1                                |

- Cliquez sur le bouton "Ajouter" et sélectionnez ensuite "Code marketing", https://app.santu.com/buynow/voucher/add/type/marketing - Sous Type de code, sélectionnez -> Livraison gratuite

| Marketing voucher |                                               | Publish Save |
|-------------------|-----------------------------------------------|--------------|
| Overview *        | Overview                                      |              |
|                   | Select how the discount should be calculated. |              |
|                   | Discount type :                               |              |
|                   | Reduce Price by the following percentage      |              |
|                   | Reduce Price by the following amount          |              |
|                   | Free shipping                                 |              |

- Cliquez sur OK
- Sauvegardez et publiez à nouveau votre boutique